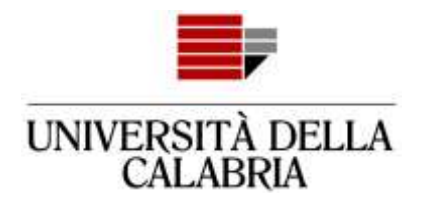

# GUIDA ALLA REGISTRAZIONE E COMPILAZIONE DELLA DOMANDA DI AMMISSIONE SU ESSE3

Vai sul sito https://unical.esse3.cineca.it

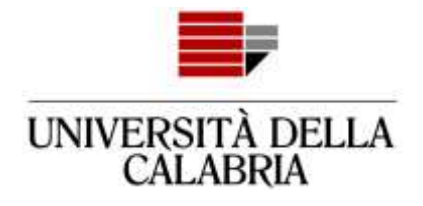

## REGISTRAZIONE

### Se sei già registrato passa direttamente alla compilazione della domanda (pag. 8)

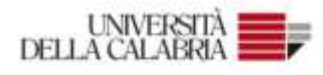

#### Portale dei Servizi Web ESSE3 dell'Università della Calabria

Questa pagina è il punto di parteriza per accedirre ai Servizi Web Esseli dell'Università della Calabria

Si prega di utilitzare le funzioni indicate nel menò di sinistra per accedere al servizio desiderato.

Come accedere al Portale dei Servizi Web ESSE3:

Students: usare come nome utente il codice focale in maiuscolo oppure in minuscolo e come password quella utilizzata per accedere ai senito di ateneo (WIL ecc.).

Usa il înit "Pessaorit diversiono" sulla sinstra se hai dimenticato le credenziali di accesso.

Avviso per studenti scritti a CdS triennak, magistrali e magistrali a ciclo sestor.

Le richieste a servizididattici@unical.it devino essene invlate dal proprio account di posta initizzionale (codicefiscale@studient.unical.it).

Le mail provenienti da indicizii non intituzionali anneno priorità più bassa, inoveranno solo risposte di tipo generico e non potranco dar luogo ad alcun interventu sui dati presenti su EEEE.

Docenti: cause come credenziali di accesso quelle del servizio SOLDI specificando la propria matricola dipendenie senza per iniziali. Per gestre la tua passanini, usa il subena SOLDI.

Home

Internative Advancements | II CONTON.

Clicca sul Menu

≡

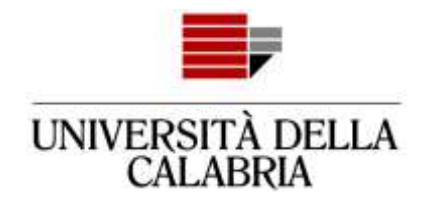

|                                                                                                    | eng <b>ita</b> spa                                               | ×      |
|----------------------------------------------------------------------------------------------------|------------------------------------------------------------------|--------|
| Clicca su                                                                                                    | Area Riservata<br>Registratione<br>Login<br>Password dimenticata |        |
| "Registrazione".                                                                                                    | Guida<br>Esami                                                   | ><br>> |
| accedere ai servizi di ateneo (Wifi, ecc.).                                                                                                    | Informazioni Ateneo                                              | >      |
| iti.unical.it).<br>otranno dar luogo ad alcun intervento sui dati presenti su ES:<br>i iniziali. Per gestire la tua password, usa il sistema SOLDI. |                                                                  |        |
|                                                                                                    |                                                                  |        |

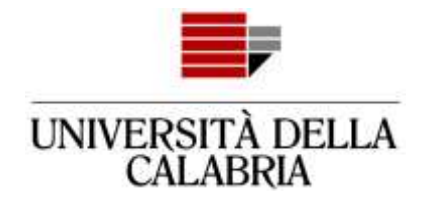

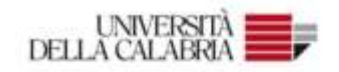

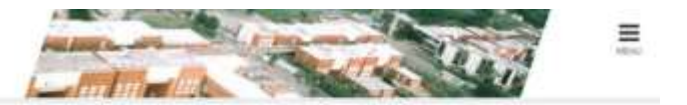

#### Registrazione Web

Arraweno le paghe segueoti potral procedere con la registrazione al URO. Al termine di saranno consegnati un nome utente e un codice di acceso che il permittervanno di accedere al sistema per modificare i tuoi doli e accedere al secuti offenti. Le informazioni che il venano incheste le trovi nell'elenco qui sutto: \* Dell'anggifici \* Codes Rucale \* indicuzo Residenza e Domicilio \* Recipito: email, fan, numero sebulare

| Sezione             | info                                                                                                    | Statu                                                                                                    | Legenda                                                                                                    |
|---------------------|----------------------------------------------------------------------------------------------------|----------------------------------------------------------------------------------------------------|----------------------------------------------------------------------------------------------------|
|                     | 0                                                                                                    | X                                                                                                    | <ul> <li>Informationi</li> </ul>                                                                                                    |
| Dati Pensinali      | 0                                                                                                    | X                                                                                                    | E Septone in Involuzione o                                                                                                    |
| Wideldzo Hesidenda. | 0                                                                                                    | 8                                                                                                    | aperta                                                                                                    |
| Indirizzo Domicilio | 0                                                                                                    | 6                                                                                                    | al completamento delle                                                                                                    |
|                     | 0                                                                                                    | 8                                                                                                    | sationi precedenti                                                                                                    |
| Clicca su           | 0                                                                                                    | 8                                                                                                    | Sezione cometamente<br>completata                                                                                                    |
| "Registrazione Web" | 0                                                                                                    | 8                                                                                                    | (articlastic)                                                                                                    |
| Registrazione web   | 0                                                                                                    | 8                                                                                                    |                                                                                                    |
|                     | Gesteme<br>Cast Personal<br>moletzzo Residenza<br>moletzzo Domicilie<br>Clicca su<br>"Registrazione Web" | Sections     Inter-       Dati Personal     Inter-       Indelzzo Residenta     Inter-       Indelzzo Domicilie     Inter-       Clicca su     Inter-       "Registrazione Web"     Inter- | Sections     Info     Statis       Dati Personali<br>indetzzo Residunza.     0     2       Indetzzo Residunza.     0     2       Indetzzo Residunza.     0     2 |

## [] A 1 2 3 4 - \*\*

#### Registrazione: Dati personali

In questa pagina viene visualizzato il modulo per l'inserimento o la modifica dei dati personali e del luogo di nascita dell'utente.

| Nome*<br>Cognome *<br>Patronimico | PROVA.              | Compila tutti i campi<br>obbligatori (quelli con *) |    |
|-----------------------------------|---------------------|-----------------------------------------------------|----|
| Data Nascita*                     | 01/01/2000          |                                                     | 10 |
|                                   | (22/MARI/9299)      |                                                     |    |
| Sesso*                            | 🖷 Maschio 💿 Femmina |                                                     |    |
| Prima cittadinanza*               | ITALIA              | Inserisci il luogo di                               |    |
| Nazione:*                         | ITALM               | nascita                                             |    |
| Provincia:*                       | Cosenza             | (NON di residenza)                                  |    |
| Comune/Citta*                     | Coveriza            |                                                     |    |
| Codice Fiscale*                   | PRVTNT00A010086N    |                                                     |    |

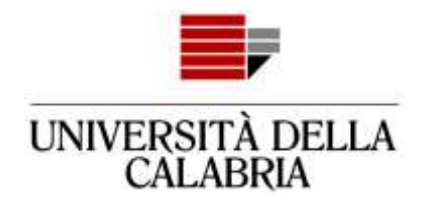

## 

#### Registrazione: Indirizzo di Residenza

In questa pagina viene visualizzato il modulo per l'inserimento o la modifica dell'indirizzo di Residenza del 0.19101.

| Nazione-                                          | ITALIA.           |                      |   |
|---------------------------------------------------|-------------------|----------------------|---|
| Provincia*                                        | Cosenza           | Compilatutti i campi |   |
|                                                   | dae in trafia)    |                      |   |
| Comune/Citta*                                     | Rende             | obbligatori          |   |
| CAP*                                              | 67036             | (quelli con*).       |   |
|                                                   | (se is italia)    |                      |   |
| Frazione                                          |                   |                      |   |
| Indirizzo*                                        | Via Roma          |                      |   |
|                                                   | (wa.piaza.strada) |                      |   |
|                                                   | 1                 | Inserisci la data di |   |
| Nº Civico*                                        |                   |                      |   |
| N° Civico*<br>Data inizio validità *              | 0101/2000         | inizio residenza     | 1 |
| N° Civico*<br>Data inizio validità *              | 01/01/2000        | inizio residenza.    |   |
| Nº Civico*<br>Data inizio validita *<br>Telefono* | 01/01/2000        | inizio residenza.    |   |

#### Registrazione: Recapito

in questa pagina viene visualizzato il mudulo per l'inserimento o la modifica del recapito dell'utente.

| E-mail*                                                                                                    | uminisprova@gimaii.com                                            |  |
|----------------------------------------------------------------------------------------------------|-------------------------------------------------------------------|--|
| E-mail certificata                                                                                                    |                                                                   |  |
| Pret. Internazionale                                                                                                    | -31                                                               |  |
|                                                                                                    | gerfinimaa - numeroi                                              |  |
| Cellulare                                                                                                    | 34000000                                                          |  |
|                                                                                                    | Mai: 12 (another) compress 8 area, http://ac.doi/s-38534867676782 |  |
| Dichiaro di aver cicevato<br>Informativa ai sensi dell'art.<br>13 Regolamento (UE) 2016/079<br>(RGPD). Presto il mio consenso<br>(ai sensi dell'art 9 del RGPD)<br>per l'eventuale trattamento del<br>mioi dati particolari, eel<br>rispetto delle disposizioni<br>vigenti* | Inserisci i dati                                                  |  |
| Acconsento alla comunicazione<br>dei dati personali nel rispetto<br>delle disposizioni vigenti*                                                                                                    | ※ 5 ② N                                                           |  |
| Autorizzo alla eventuale<br>diffusione dei dati personali nel<br>rispetto delle disposizioni<br>vigenti*                                                                                                    | * 5 © N                                                           |  |
| Desidero ricevere, sul mio<br>cellulare, 545 che mi informino<br>su eventi, presentazioni ol<br>appuntamenti dell'ateneo*                                                                                                    | # S ⊕ N                                                           |  |

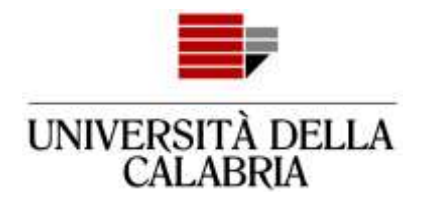

|                                                                                                    | gistrazione: Scelta passw                                                                                                    | and                                                                                                    |                                                                                                    |  |
|----------------------------------------------------------------------------------------------------|----------------------------------------------------------------------------------------------------|----------------------------------------------------------------------------------------------------|----------------------------------------------------------------------------------------------------|--|
| reg trad in divide a de live de live de live de live ander de reg quante de quante       Fail attenzione al requisiti per la scelta         req trad in divide a de live de live de live ander de live de live ander de live ander de live de live ander de live ander                                                                                                    | units pagita è positile definire la p                                                                                                    | enseerd personale di accesso.                                                                                                    | - · · · ·                                                                                                    |  |
| Arronology is generated attentio does autother ringuand requisit<br>one ensure contrality defense of generate<br>one ensure contrality defense of generate<br>one ensure contrality defense of generate<br>one ensure contrality defense of generate<br>one ensure contrality defense of generate<br>one ensure contrality defense of generate<br>one ensure contrality defense of generate<br>one ensure contrality defense of generate<br>ensure of ensure of the server of the server.<br>Ensure of ensure of the server of the server of                                                                                                    | i gi upan all'inicio e alla fine ciella pa                                                                                                    | usentiveracro efimitati                                                                                                    | Fai attenzione ai                                                                                                    |  |
| requisitiper la scelta<br>della password<br>della password<br>della passwor                                                                                                    | ATTENZIONE la manuel inventa :                                                                                                    | Several and the family of the second second s |                                                                                                    |  |
| sete passes of annual set of annual set of a                                                                                                    | One essere costituita almano dana<br>deve essere costituita almano dan<br>teres essere costituita almano dan<br>deve essere costituita almano dan<br>deve essere costituita almano dan<br>deve essere costituita al macoren<br>non deve costerente esseremente di                                                                                                    | canatient der tapp 6-8<br>canatient der tapp 6-8<br>canatient der tapp 6-2<br>canatient der tapp 6-2<br>canatient der tapp 6-2<br>4 zib canatient<br>ta zib canatient<br>pisc (proteinster connecsativ) vagaall                                                                                                    | requisiti per la scelta<br>della password                                                                                                    |  |
|                                                                                                    | wita password                                                                                                    |                                                                                                    |                                                                                                    |  |
|                                                                                                    |                                                                                                    |                                                                                                    |                                                                                                    |  |
|                                                                                                    | Passoord"                                                                                                    |                                                                                                    |                                                                                                    |  |
| term term term term term term term term                                                                                                    | Conforma persword*                                                                                                    | munuel                                                                                                    |                                                                                                    |  |
| سوره         سوره           sectores         العام العام ا                                                                                                    | istrazione: Riepilogo Regist<br>Na logos con temperato de temp                                                                                                    | razione<br>ni mate sele provide ti strum.                                                                                                    |                                                                                                    |  |
| Sec         Marrin           sec         0.05/200           tablecitie         0.05/200           tablecitie         0.05/200 <td>jstrazione: Riepilogo Regist<br/>es paga ono regizgite la internat<br/>tri Personali<br/></td> <td>razione<br/>ni manta rate provident occurs.</td> <td>VENT</td> <td></td>                                                                                                    | jstrazione: Riepilogo Regist<br>es paga ono regizgite la internat<br>tri Personali<br>                                                                                                    | razione<br>ni manta rate provident occurs.                                                                                                    | VENT                                                                                                    |  |
| Name         Name           stratement         00000000           tarbanetic         00000000           tarbanetic         00000000           tarbanetic         00000000           tarbanetic         00000000           tarbanetic         00000000           tarbanetic         00000000           tarbanetic         00000000           tarbanetic         00000000           tarbanetic         00000000           tarbanetic         00000000           tarbanetic         00000000           tarbanetic         00000000           tarbanetic         00000000           tarbanetic         00000000                                                                                                    | istrazione: Riepilogo Regist<br>es paga con agregas la otorian<br>tri Personali<br>genes                                                                                                    | razione<br>ni maeta vale provident accurs.                                                                                                    | UTENTE<br>IRICON                                                                                                    |  |
| standing fragment of fragment of fragment                                                                                                    | istrazione: Riepilogo Regist<br>na pago coro ngrogae la otoman<br>di Personali<br>me<br>poeta                                                                                                    | razione<br>ni manta vale precidenti vicuni,                                                                                                    | VTENTE:<br>andre :<br>Nametre                                                                                                    |  |
| dae di nardra di Acid<br>Netris di nardra di Acid<br>Netris di nardra di Acid<br>Netris di nardra di Acid<br>Netris di nardra di Acid<br>Se facta di Acid<br>Se facta di Acid<br>Se facta di Acid<br>Se facta di Acid<br>Netris di Acid<br>Acid<br>Netris di Acid<br>Netris di Acid<br>Netris                                                                                                    | istrazione: Riepilogo Regist<br>na pagia con ngogan la interna<br>di Personali<br>person<br>person<br>person<br>person<br>setta di sentita                                                                                                    | razione<br>ni materiale providenti namon.                                                                                                    | utterite<br>Model<br>Maartine<br>over-com                                                                                                    |  |
| winds of roadia Careta (Cir<br>waard Cirk di nacida Cir<br>Ser Stada<br>Ser Stada<br>Ser | istrazione: Riepikogo Regist<br>eta pagra cono segragale la internaci<br>ti Personali<br>me<br>peese<br>peese<br>noromen<br>ae<br>ari<br>aritatita<br>tafanatia                                                                                                    | razione<br>ni mante rate provident sociani,                                                                                                    | Unterite<br>Impose<br>Manthe<br>0105-0200<br>filtula                                                                                                    |  |
| Numerical Cananta         Cananta           data Pascela         Bio/Infidado/D006H           Bio/Infidado/D006H         Bio/Infidado/D006H           Bio/Infidado/D006H         Bio/Infidado/D006H                                                                                                    | istrazione: Riepilogo Regist<br>eta zagra con sungas la interna<br>tti Personali<br>me<br>genes<br>necessa<br>ta di santita<br>ta di santita<br>tafantia<br>tafantia<br>tafantia                                                                                                    | razione<br>ni manta vale precedent accum.                                                                                                    | UTENTE<br>Bischer<br>Maartine<br>01/01/2000<br>(Bauja<br>1784/4                                                                                                    |  |
| dee feede wit feede te dee feede te dee feed                                                                                                    | Istrazione: Riepilogo Regist<br>eta zagos coro equigate la eleman<br>sti Personali<br>me<br>genese<br>necessa<br>see<br>ta di nancita<br>tadonta<br>catene di nancita                                                                                                    | razione<br>ni manta vite providett vitus.                                                                                                    | Viteritte<br>andors<br>Marchise<br>et/ds/2000<br>ffsuja<br>ffsuja<br>ffsuja<br>Connets (Op                                                                                                    |  |
| aie Criefe Saddrau Zier modelRizere i Bait Persessal Siden ze Siden ze Side                                                                                                    | jstrazione: Riepilogo Regist<br>eta pagna conoregutgate la internazi<br>tti Personali<br>me<br>genese<br>ta di nancita<br>natefantia<br>tatefantia<br>tatefantia<br>tatefantia<br>tatefantia<br>tatefantia<br>tatefantia<br>tatefantia<br>tatefantia                                                                                                    | razione<br>ni mante rele provident occurs.                                                                                                    | Untervita<br>Indose<br>Massifice<br>01/04/2000<br>Ifikuja<br>ITALA<br>Catencia<br>Catencia                                                                                                    |  |
| Marting Deliter Black per modificare i Dati Personali           sidenza           Internet           Discrita ED           Sidenzi           Sidenzi           Corrita ED           Sidenzi           Sidenzi                                                                                                    | istrazione: Riepilogo Regist<br>eta pagna con negragate la internazi<br>ati Personali<br>men<br>genese<br>teretenaza<br>asc<br>asc<br>ta di ascita<br>mathemia<br>mathemia<br>mathemia<br>di neotra<br>evinia di neocla<br>di neocla                                                                                                    | razione<br>ni mante rate processo actum.                                                                                                    | Vitents<br>Machine<br>01/05/2008<br>18404<br>17844<br>17844<br>Catents (CB<br>Catents (CB<br>Catents (CB<br>Catents (CB<br>Catents (CB                                                                                                    |  |
| Manual         Mail           winds         Constant           winds         Constant           #         Constant           #         Constant           #         Constant           Constant         Constant           Constant         Constant           Constant         Constant           Constant         Constant           Constant         Constant                                                                                                    | istrazione: Riepilogo Regist<br>eta Jagra con regizgare la internazi<br>atti Personali<br>mee<br>geene<br>noremas<br>ase<br>eta di eastita<br>satetta<br>istene di nasotta<br>evinia di resotta<br>evinia di resotta<br>evinia di resotta<br>evinia di resotta<br>evinia di resotta<br>evinia di resotta                                                                                                    | razione<br>ni manta vale precedent accum.                                                                                                    | UTENTE<br>Biscos<br>Maschise<br>Diror 2008<br>Hauja<br>TRua<br>TRua<br>Corenza (TR)<br>Garenza (TR)<br>Garenza<br>Biscosta<br>Biscosta                                                                                                    |  |
| Insur-         Insur-           winesia         Corputa KII-           winesia         Corputa KII-           dramotica         Result           dramotica         Result           dramotica         No Result           dramotica         Result           dramotica         No Result           dramotica         No Result           dramotica         No Result           dramotica         No Result           dramotica         No Result           dramotica         No Result           dramotica         No Result           dramotica         No Result                                                                                                    | istrazione: Riepilogo Regist<br>eta Jagra con regugale la internazi<br>etti Personali<br>mee<br>genese<br>toreensa<br>sec<br>esta di nastita<br>estada di nastita<br>estada di nastita<br>estada finantia<br>estada finantia<br>estada finantia<br>estada finantia<br>estada finantia<br>estada finantia<br>estada finantia<br>estada finantia<br>estada finantia<br>estada finantia                                                                                                    | razione<br>ni manta vele present accus,<br>n inadificani i Itali Perseat                                                                                                    | VYTEWITE<br>Billiphone<br>Maasthise<br>01/16V/05080<br>If RAULA<br>ITRALA<br>Charansa (ITR)<br>Carenta (ITR)<br>Carenta (ITR)<br>Carenta (ITR)                                                                                                    |  |
| Control Kuin         Control Kuin           Ø         8769           Ø         8769           Intes         Vin Facture           Vinite         Vin Facture           United         Vin Facture                                                                                                    | istrazione: Riepilogo Regist<br>eta zagra uno reguzgate la internazi<br>eta Parsonali<br>me<br>genese<br>nordenas<br>ta di santita<br>tardi santita<br>tardi santita<br>tardi santita<br>eta di nasotta<br>evinda di rosotta<br>eta di nasotta<br>der Pische<br>lastra Celle<br>sotta Di Parsona, deltara il link pe<br>sidenze                                                                                                    | razione<br>ni manta wie procedent accum.<br>e modificami i itali Persecali                                                                                                    | UTENTE<br>BIONI<br>Maschie<br>Diror 2008<br>Hauja<br>TRua<br>TRua<br>Corecta (TR)<br>Corecta (TR)<br>Corecta (TR)<br>Corecta (TR)<br>Corecta (TR)                                                                                                    |  |
| P         ETES           stare         VR Rutus           trizes         VR Rutus           Chies         I           eters         Sal0000000                                                                                                    | Istrazione: Riepilogo Regist<br>ita jagua oro najingate la internati<br>ti Personali<br>ese<br>pesso<br>to di nacita<br>ta di nacita<br>tati nacita<br>tati nacita<br>tati nacita<br>dase di nacita<br>tati nacita<br>dase di nacita<br>tati nacita<br>tati                                                                                                    | razione<br>ni mante rele provinet occuri.<br>n modificani i Itali Perseat                                                                                                    | VITENTE<br>Impos<br>Massina<br>01/25/2000<br>ffauja<br>ffauja<br>ffauja<br>Control (CB)<br>Control (CB)<br>Con                                                                                                    |  |
| ilise Vin Rome Vin Rome Vin Ro                                                                                                    | strazione: Repilogo Regist<br>ta pagna cono ngungate la internati<br>ti Personali<br>me<br>neconose<br>at di attrito<br>attrito attrito<br>attrito attrito<br>attrito attrito<br>attrito attrito<br>attrito attrito<br>attrito attrito<br>attrito attrito<br>attrito attrito<br>attrito attrito<br>attrito attrito<br>attrito<br>attrito attrito<br>attrito<br>attrito             | razione<br>ni mante wiki provident actum,<br>n modificam i itali Persecali                                                                                                    | URTINITE<br>MICON<br>Materitie<br>01/01/2000<br>(RAUA<br>(RAUA<br>Control FCR)<br>Control FCR<br>Control FCR<br>Contr                                                                                                    |  |
| Hose Vis Rome<br>Cales I I<br>defend Salooppool                                                                                                    | strazione: Riepilogo Regist<br>ta papa con ngungae la internati<br>ti Personali<br>me<br>pesso<br>reconsce<br>a di assita<br>admetta<br>tadisetta<br>tadisetta<br>tadi                                                                                                    | razione<br>ni manta nale processes actum.<br>r instituen i Itali Perseet                                                                                                    | VYTENITE<br>BROAN<br>Maartina<br>01/05/2000<br>HRULA<br>1724A<br>Carenze JCR<br>Carenze JCR<br>Carenze                                                                                                    |  |
| Chies 1<br>etans 34000000                                                                                                    | strazione: Riepilogo Regist<br>ta pagna sono ngungasi is intonao<br>ti Parsonali<br>me<br>peese<br>sono<br>is di nascita<br>asi<br>is di nascita<br>date di nascita<br>nascita di nascita<br>sono finatia<br>di nascita<br>di nascita<br>sono finatia<br>di nascita<br>so finati<br>so finati<br>s                                                                                                    | razione<br>ni manta wie procedent accum.<br>e wodłkizew i itali Persecali                                                                                                    | UTENTE<br>BIODO<br>Massinia<br>DI OLIZOOB<br>II SALA<br>ITALA<br>ITALA<br>I |  |
| efene Salococco                                                                                                    | Istrazione: Riepilogo Regist<br>Iti Personali<br>me<br>peese<br>notomense<br>se<br>ta di nasita<br>tabenti tabanti<br>tabanti<br>tabanti tabanti<br>tabanti tabanti<br>tabanti tabanti<br>tabanti tabanti<br>tabanti tabanti<br>tabanti tabanti<br>tabanti tabanti<br>tabanti tabanti<br>tabanti tabanti<br>tabanti<br>tabanti tabanti<br>tabanti<br>tabanti | razione<br>ni mante rele processet occurs,<br>e modificami i Itali Persecali                                                                                                    | Unterits<br>Maximu<br>Olds-2000<br>Maximu<br>Olds-2000<br>Maximu<br>Olds-2000<br>Maximu<br>Constance (Chi<br>Constance (Chi<br>Con                                                                                                    |  |
|                                                                                                    | istrazione: Riepilogo Regist<br>en pagos con orgunasis internati<br>tri Personali<br>me<br>genese<br>boreressa<br>sac<br>ta di activia<br>tato di nancta<br>ovinia di nancta<br>ovinia di nancta                                                                                                    | razione<br>ni mante wite processes actum.                                                                                                    | Vitenite<br>Biblion<br>Marchine<br>Order-Scole<br>Biblion<br>Order-Scole<br>Converte (CB)<br>Converte (CB)<br>Converte (CB)<br>Converte (CB)<br>Converte (CB)<br>Converte (CB)<br>Converte (CB)<br>Converte (CB)<br>Revole<br>Biblion<br>Converte (CB)<br>Revole<br>Biblion<br>Converte (CB)<br>Revole<br>Biblion<br>Converte (CB)<br>Revole<br>Biblion<br>Converte (CB)<br>Revole<br>Biblion<br>Converte (CB)<br>Revole<br>Biblion<br>Converte (CB)<br>Revole<br>Biblion<br>Converte (CB)<br>Converte (CB)<br>Convert                                                                                                    |  |

clicca su "Conferma"

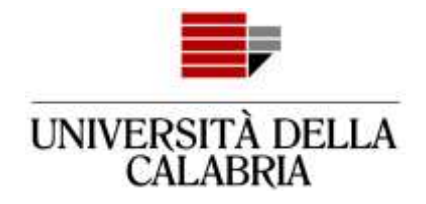

#### Registrazione: Registrazione Conclusa

2000 State memory constant non-state in Morrison include, for entries relations area feromate in resource regions (roperscore it Login misred), spanin include, is that d'access riportale solts. Scorogla difference quase wormation in moto state, per gli access futuri.

| Credenziali                                                                                              |                           |
|----------------------------------------------------------------------------------------------------|---------------------------|
| Nome                                                                                                    | UTE/ITE-                  |
| Cognome                                                                                                  | IROW.                     |
| t-mail                                                                                                   | Utentiti provadegmati com |
| Nome Utente                                                                                              | photoblackidilitien       |
| Password                                                                                                 |                           |
| 🔾 Le chien d'accesse poon male mobile correttamente per point elettronique all'individue de lei invento. |                           |

Il processo di registrazione ad Esse3 è terminato.

Accedial tuo account da "Procedi con l'autenticazione"

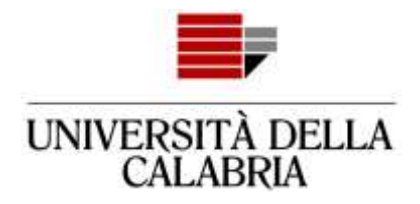

## Adesso devi procedere con la compilazione della domanda

| Accedi<br>https://unical.e            | scel riners t                     |
|---------------------------------------|-----------------------------------|
| inclusit/ uninclusic                  | Socard Include                    |
| Nome utente                           | PRVTNT00AD1D086N                  |
| Password                              |                                   |
| Inserisc                              | i le credenziali e Accedi Annulla |
| · · · · · · · · · · · · · · · · · · · | 'Accedi"                          |

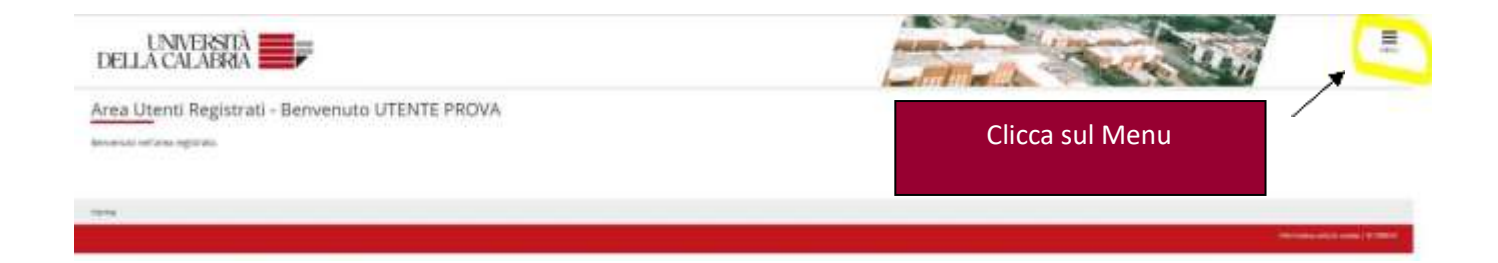

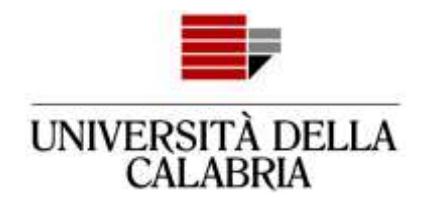

|                        |                     | × |
|------------------------|---------------------|---|
|                        | UTENTE PROVA        | 2 |
|                        | Area Riservata      |   |
|                        | Logout              |   |
|                        | Cambia Password     |   |
|                        | Home                | > |
|                        | Segreteria          | > |
|                        | Informazioni Ateneo | > |
| Clicca su "Segreteria" |                     |   |
|                        |                     |   |

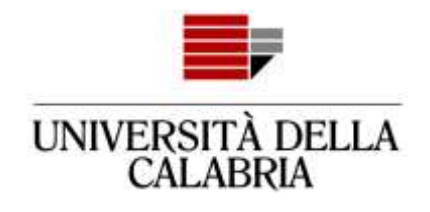

|                     | ×                        |
|---------------------|--------------------------|
|                     |                          |
|                     | Area Riservata           |
| Clicco cu "Dondi di | Logout                   |
|                     | Cambia Password          |
| ammissione          | ≮ Segreteria             |
|                     | Bandi di ammissione      |
|                     | Test di Valutazione      |
|                     | Esami di Stato           |
|                     | Immatricolazione         |
|                     | Pagamenti                |
|                     | Dichiarazione Invalidită |
|                     |                          |

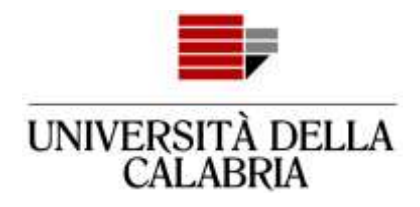

#### Iscrizione Concorsi

Abraveno le pagne seguenti sarà possibire effettuare friunziare asi un concorso ill'ammosione.

| Actività                                      | Besterne                                           | kelta | Disto |
|-----------------------------------------------|----------------------------------------------------|-------|-------|
| A-Scietz (W concorns                          |                                                    | 0     | 2     |
|                                               | Sesta tuning a roma                                | 0     | 2     |
|                                               | Staffa vorse di studio                             | 0     | 6     |
|                                               | Beledione concords                                 | 0     | 6     |
| B - Conthering Inclusione al concurrin        |                                                    | 0     |       |
|                                               | Preference                                         | 0     | - 6   |
|                                               | Proferenza percento di chulter                     | 0     | é     |
|                                               | Professorie and                                    | 0     | 6     |
|                                               | Profession lingue                                  | 0     | 1     |
|                                               | Independe borse di studio                          | 0     | 6     |
|                                               | liceta categola ammenistrativo ed autori insulatta | 0     | 6     |
|                                               | Solta teologia autilio invalidità                  | 0     |       |
|                                               | Carlterra                                          | 0     | 6     |
| C-7111 diversent                              |                                                    | 0     | 6     |
|                                               | Deflagin Their di Accesso                          | 0     | 6     |
| D-Distranatione eventual table diversitatione |                                                    | 0     | 6     |
|                                               | Settaglio thol e document per la valutatione       | 0     | í.    |
|                                               |                                                    | 0     | 6     |
| Clicca su "Iscrizione Concorsi                | "                                                  | 0     | í.    |
|                                               | esturiario da compilare                            | 0     | 6     |
| F- Orlaura provent                            |                                                    | 0     | 1     |
|                                               | picte                                              | 0     |       |
|                                               | Confarma                                           | 0     | 1     |

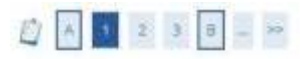

#### Scelta tipologia corso

Selezionare la tipologia di corso al quale si intende accedere.

|           | Post Riforma* | 0: | Corsi di alta formazione professionale                   |
|-----------|---------------|----|----------------------------------------------------------|
|           |               | 0  | Specializzazione di attività di Sostegno                 |
|           |               |    | Corso di Laurea                                          |
|           |               | 0  | Laurea Magistrale Ciclo Unico 5 anni                     |
|           |               | 0  | Seleziona:                                               |
| -         |               |    | "Corso di Laurea" per i corsi di studio triennali oppure |
| ro Avanti |               | -  | "Corso di laurea Magistrale Ciclo Unico 5 anni" per      |
|           |               |    | Farmacia Giurisprudenza Scienze della Formazione         |
|           |               |    | Drimaria, Chimica o tocnologio farmacouticho             |
|           |               |    | Primaria, crimica e techologie farmaceutiche,            |
|           |               |    | Conservazione e restauro dei beni culturali, Ingegneria  |
|           |               |    | edile-architettura.                                      |
|           |               |    | "Corso di laurea Magistrale Ciclo Unico 6 anni" per      |
|           |               |    | Medicina e Chirurgia TD                                  |
|           |               |    | Ŭ                                                        |

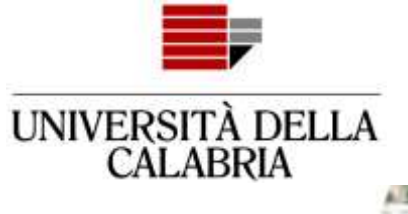

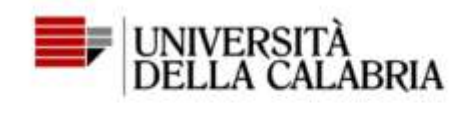

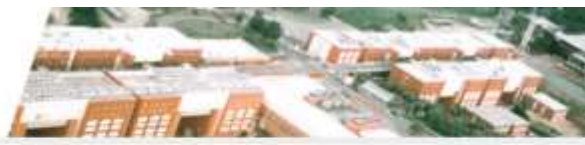

## A 1 2 B 1 + ≫

#### Lista concorsi

Selezionare il concorso al quale si intende iscriversi.

| Scelta del concorso |                                                                                                    |
|---------------------|----------------------------------------------------------------------------------------------------|
| Concorso*           | BIOLOGIA - Ammissione anticipata dal 10/03/2022 09:30 al 30/05/2022 23:59                                                          |
| Concorso*           | CHIMICA - Ammissione anticipata dal 10/03/2022 09/30 1/30/05/2022 23:59                                                            |
| Concorso*           | COMUNICAZIONE E DAMS - Ammissione anticipata dal 10/03/2022 59:30 al 30/05/2022 23:59                                              |
| Concorso*           | C ECONOMIA - Ammissione anticipata dal 10/03/2022 09:30 al 30/05/2022 2                                                            |
| Concorso*           | <ul> <li>ECONOMIA AZIENDALE - Ammissione anticipata dal 10/03/2022 09:30 al 31</li> <li>"Avanti"</li> </ul>                        |
| Concorso*           | <ul> <li>FILOSOFIA E STORIA - Ammissione anticipata dal 10/03/2022 09:30 al 30/0</li> </ul>                                        |
| Concorso*           | FISICA - Ammissione anticipata dal 10/03/2022 09:30 al 30/05/2022 23:59                                                            |
| Concorso*           | O INFORMATICA - Ammissione anticipata dal 10/03/2022 09:30 al 30/05/2022 23:59                                                     |
| Concorso*           | INFORMAZIONE SCIENTIFICA DEL FARMACO E DEI PRODOTTI PER LA SALUTE - Ammissione anticipata dal 10/03/2022 09:30 al 30/05/2022 23:59 |
| Concorso*           | INGEGNERIA CHIMICA - Ammissione anticipata dal 10/03/2022 09:30 al 30/05/2022 23:59                                                |

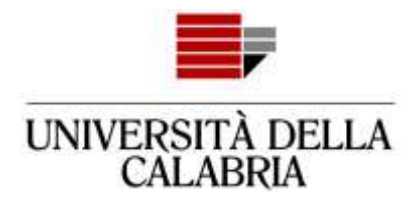

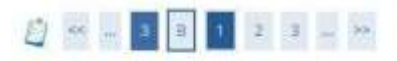

#### Scelta categoria amministrativa ed ausili di invalidità

Scegliere la propria categoria amministrativa, valida per lo svolgimento del concorso di ammissione al quale ci si sta iscrivendo, ed eventualmente richiedere ausilio per invalidità.

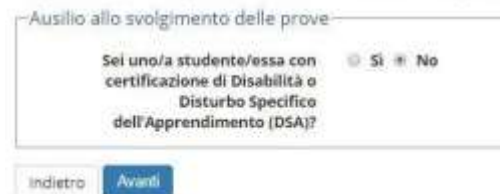

Indica se hai qualche forma di disabilità ed hai necessità di ausilionei test di ammissione. Attenzione: non vale come richiesta di esonero delle tasse

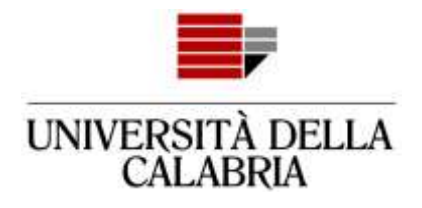

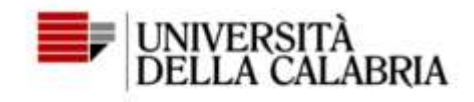

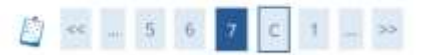

#### Conferma iscrizione concorso

Verificare le informazioni relative alle scelte effettuate nelle pagine precedenti.

| Concorso                                 |                                                                        |
|------------------------------------------|------------------------------------------------------------------------|
| Tipologia titolo di studio               | Laurea di Primo Livello                                                |
| Tipologia di corso                       | Corso di Laurea                                                        |
| Descrizione                              | BIOLOGIA - Ammissione anticipata                                       |
| Valido per                               |                                                                        |
| Dettaglio                                | 0731 - BIOLOGIA                                                        |
| Categoria amministrativa ed ausili di in | validità                                                               |
| Richiesta ausilio handicap               | No                                                                     |
| Indietro Conferma e prosegui             | Controlla se i dati sono corretti<br>e clicca su "Conferma e prosegui" |

### 

#### Dettaglio titoli richiesti

| Per prose<br>armi proce<br>- Titoli s | gare è necessario dimarare i titoli di studio. Per pi<br>denti.<br>di Studio Obbligatori -<br>prosegure è necessario completare l'inserimento o | mi vengono mostrati i štoli di studio stoligatori, mestre je verie optioni mostrano b<br>nati i litoli di studio Stoligatori. | toli che sono alternatui fra loro. Nelle pagne seguenti venanno chiesti i ten rea | nvi ar tetali di studio conseguiti negli |
|---------------------------------------|----------------------------------------------------------------------------------------------------|----------------------------------------------------------------------------------------------------|-----------------------------------------------------------------------------------|------------------------------------------|
| State<br>biocco                       | Titole                                                                                                    | Nete                                                                                                    | State<br>Ticolo                                                                   | Asioni                                   |
| ¥                                     | Titolo di Scuole Superiore                                                                                                    |                                                                                                    | •                                                                                 | insered .                                |

#### redatro Proced

### Clicca su "Inserisci" per selezionare iltuo titolo di studio

almin

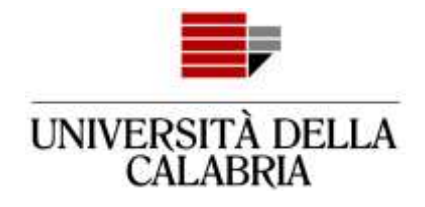

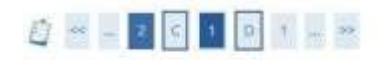

#### Dettaglio titoli richiesti

Per proseguire nell'immatricolazione al corso di studio scelto è necessario indicare la Nazione Ordinamento e di Conseguimento Titolo.

| Titolo Scuola Superiore: |   | Italiano          | Seleziona le voci e clicca su |
|--------------------------|---|-------------------|-------------------------------|
|                          | 0 | Estero            | "Procedi"                     |
| Conseguito presso:       | ٠ | istituto Italiano | FIOCEUI                       |
|                          | 0 | Istituto Estero   |                               |

## 

#### Ricerca Istituto Superiore

Per procegure nell'immatricolazione al corso di studio scelto è necessario impostare i fittri per la ricerca dell'istituto di Coroegumento Titolo.

|                                                                                        | PTOVINELS                                                                  | sen tala                                     |                         |                 | Inserisci le         | e due voci indicate         |  |
|----------------------------------------------------------------------------------------|----------------------------------------------------------------------------|----------------------------------------------|-------------------------|-----------------|----------------------|-----------------------------|--|
|                                                                                        | Comune/Città                                                               | Hende                                        |                         |                 | e cliccası           | u"Cerca Istituto".          |  |
| Com                                                                                    | sune testo libero                                                          | Unserine II norme del Car                    | nune solo se non compan | e natila listaj | In basso a           | apparirà la tabella         |  |
| Driteri di ordinami                                                                    | ento                                                                       |                                              |                         |                 | con l'ele            | nco degli istituti          |  |
|                                                                                        | Ordina Per                                                                 | ladayta .                                    |                         |                 |                      |                             |  |
|                                                                                        |                                                                            |                                              |                         |                 |                      |                             |  |
| en hetter                                                                              | Ordinamento                                                                | Asonderte                                    |                         |                 |                      |                             |  |
| etta dell'istituto d<br>etta dell'istituto d<br>L'istituto ren<br>opiortano se fisitua | Ordinamenta<br>Il scuole superior<br>è in elecco<br>to non multa presen    | Azonderne<br>a                               | Tores                   | Lateration      |                      |                             |  |
| el hetro<br>elta dell'intituto d<br>L'attuto non<br>opiniano se l'attuto<br>infestiona | Cretinamenta<br>Il scuola superior<br>è in elenco<br>è in elenco<br>Scuela | Azonderne<br>e<br>s. In elenco)<br>Indirizza | Comune                  | Tipologia       | Tipologia Istrustone | Tipologia (structione (MUR) |  |

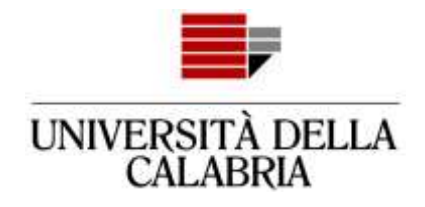

|                                     | Provinsia                                                                                                    | Casenaa<br>min hala                                                                                         |                       |                                                                                                    |                                                                             |           |                                                               |                                                                                    |
|-------------------------------------|----------------------------------------------------------------------------------------------------|----------------------------------------------------------------------------------------------------|-----------------------|----------------------------------------------------------------------------------------------------|-----------------------------------------------------------------------------|-----------|---------------------------------------------------------------|------------------------------------------------------------------------------------|
|                                     | Comune/Città                                                                                                    | Handa                                                                                                    |                       |                                                                                                    |                                                                             |           |                                                               |                                                                                    |
|                                     | Containe testo libere                                                                                                    |                                                                                                    |                       |                                                                                                    |                                                                             |           |                                                               |                                                                                    |
|                                     |                                                                                                    | filmetale jumme nel concrete concrete en concrete e segre junti                                             | Po                    | ni ostroj                                                                                                    | ma at                                                                       | tenzio    |                                                               | gliere                                                                             |
| en di c                             | Ordina be                                                                                                    | 1 labor                                                                                                    |                       |                                                                                                    |                                                                             |           |                                                               | gilere                                                                             |
|                                     | Ordinamento                                                                                                    | Acception                                                                                                   | l'istituto superiore. |                                                                                                    |                                                                             |           |                                                               |                                                                                    |
|                                     |                                                                                                    |                                                                                                    |                       |                                                                                                    |                                                                             |           |                                                               |                                                                                    |
| 1004                                | 1                                                                                                    |                                                                                                    | مامک                  | ziona l'ig                                                                                                    | stitut                                                                      | o e clic  | са си "D                                                      | rocedi"                                                                            |
| a dell's                            | )<br>stituto di scuola superiore                                                                                                    |                                                                                                    | Sele                  | ziona l'is                                                                                                    | stitut                                                                      | o e clic  | ca su "P                                                      | rocedi"                                                                            |
| uluis<br>dell'e<br>utares           | stituto di scuola superiori<br>nationari 4 meteto<br>se fattano remnada presen<br>senata                                                                                                    | i o gancal                                                                                                  | Sele                  | ziona l'is                                                                                                    | stitut                                                                      | o e clico | tipologia                                                     | rocedi"                                                                            |
| dell'i<br>L'uti<br>utine i<br>giora | etituto di popola superiori<br>tata nari 4 melesco<br>se fatta conomitata prosen<br>Scuala<br>attrato Sustanone V. cos<br>Tatrato Sustanone V. cos                                                    | I I ERICOLI<br>EN ERICOLI<br>BICTINO - I TODARCI ADRIGE TECNICO ECONOMICO - PROFILISIONALI ALBORIJADA E SER | Sele                  | vziona l'is                                                                                                    | Comune<br>Panda<br>(Ci)                                                     | o e clico | Tipologia<br>Tipologia<br>Titurulare<br>STITUTO<br>FRINCISALE | rocedi"<br>Tipeligis terrations<br>(MIUT)<br>Terraro PRINCIPAL                     |
| della<br>. Cut<br>utare t           | Stituto di popola superiori<br>mananari 4 m desto<br>le futbolo nen risulta prosesi<br>Seutta<br>attributo superioria V. cos<br>Tacinducioco<br>L. Q.ASSICO LC D. RENDE                               | E IN SEALON<br>ENTRID- F.TODARCE REINGE TECH CO ECONOMICO - PROFEESIONALE ALBURGHERIO E SER                 | Sele                  | viciona l'is                                                                                                    | Comune<br>Rende<br>(CD)<br>Rende<br>(CD)                                    | O E Clico | Tipologia<br>Introduce<br>Introduce<br>PRINCIPALE             | Tipeligia Istrusiana<br>(MIUR)<br>Istriturio Proscinacia<br>Istriturio Proscinacia |
| delle<br>Lutt<br>delle              | Security of scools superiors<br>Tablinge 4 in elesco<br>se fattation remains process<br>Security<br>attraction superiors V, cost<br>Tablingeols<br>1. OASSICE (C.D. BRIGE<br>UCED CLASSICE TOURACCER) |                                                                                                    | Sele                  | va cover of the second second | Comune<br>Renta<br>CO<br>Renta<br>CO<br>Renta<br>CO<br>Renta<br>CO<br>Renta | Tipologia | Tapologia<br>Introduce<br>Introduce<br>Introduce              | Tipologia Istrusiane<br>(Misti)<br>Istrituto Pencanal<br>Istrituto Pencanal        |

#### Dati del Titolo di scuola superiore

Insertati adioso il 600 di maturdà, l'anno di conseguimento e il voto. Se her Requestato l'anno integrativo comple anche i restanti campi.

| Tipo maturità*      | POLANDIA INTRAGUÍNI     MATURETA SCENTRICA             | Consulta i consulta h blica tosi a |  |
|---------------------|--------------------------------------------------------|------------------------------------|--|
| Anno conseguimento* | 2019                                                   | Complia i campi obbligatori e      |  |
| Data conseguietento |                                                        | clicca su "Procedi"                |  |
|                     | (Wangdal)                                              |                                    |  |
| Vota                | 1                                                      |                                    |  |
| Lode                | 4                                                      |                                    |  |
| Testirizzo          |                                                        |                                    |  |
| Anne trilegrative   | · Messure                                              |                                    |  |
|                     | Anno Hogrativo (niquesta tattuta)                      |                                    |  |
|                     | <ul> <li>Anisi integrativa in atto initiato</li> </ul> |                                    |  |
| Anno integrazione   |                                                        |                                    |  |

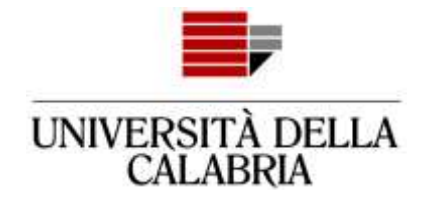

#### Dettaglio titoli richiesti

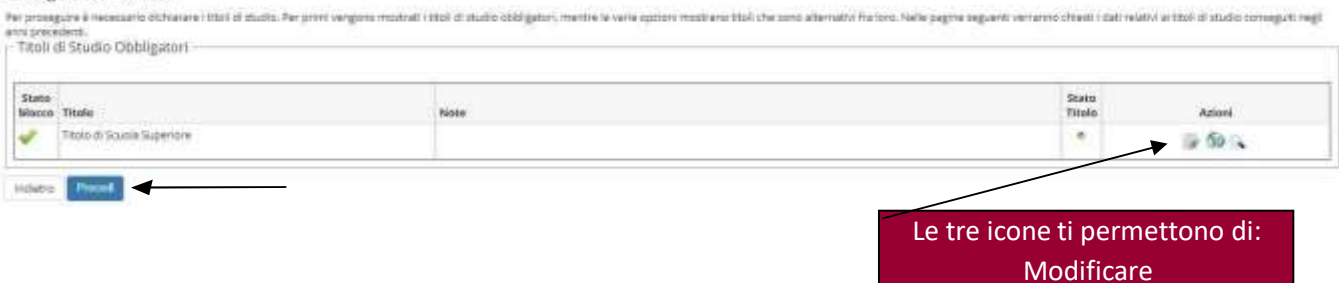

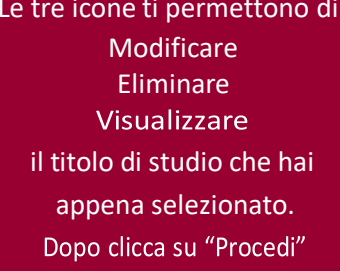

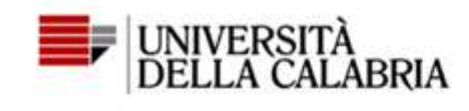

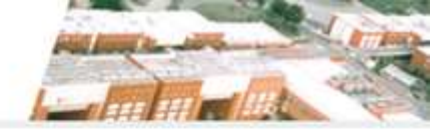

# 🜔 < – E 1 2

#### Conferma scelta concorso

Verificare le informazioni relative alle scelte effettuate nelle pagine precedenti.

| ipologia titolo di studio                        | Laurea di Primo Livello                                                  |
|--------------------------------------------------|--------------------------------------------------------------------------|
| Descrizione                                      | BIOLOGIA - Ammissione anticipata                                         |
| Valido per                                       |                                                                          |
| Dettaglio                                        | 0731 - BIOLOGIA                                                          |
| Categoria amministrativa ed ausili di invalidità | Controlla la correttezza dei dati, poi clicca su                         |
| Richiesta ausilio handicap                       | "Completa ammissione al concorso".                                       |
| ndietro Completa ammissione al concorso          | Potrai allegare eventuali documenti richiesti nella<br>pagina successiva |

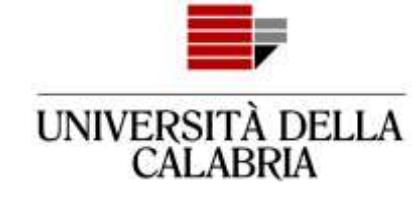

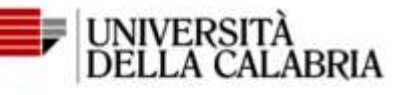

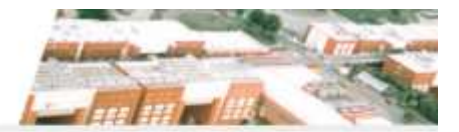

### Riepilogo iscrizione concorso.

Il processo di iscrizione al concorso è stato completato con successo.

| Concorso di ammissione |                                  |
|------------------------|----------------------------------|
| Descrizione            | BIOLOGIA - Ammissione anticipata |
| Anno                   | 2022/2023                        |

Rinuncia alla candidatura

Valido per

Dettaglio

0731 - BIOLOGIA

Home concorsi Stampa domanda di ammissione

ATTENZIONE! Se clicchi su "Rinuncia alla candidatura" non potrai nuovamente inoltrare la domanda di ammissione al corso di laurea a cui rinunci.

Se devi fare delle modifiche alla domanda che hai inoltratoose haipersbagliocliccato su "Rinuncia alla candidatura" contatta <u>ammissione@unical.it</u>

#### Concorsi di ammissione

In questa pagina vengono riassunte le locrizioni a Concorsi di ammissione effettuate fino a questo momentis. Cloca sulla descrizione per visualizzare i dettagli di cascun Concorso di ammissione.

Lista concorsi a cui si è iscritti Fase 1–107311 BIQLOGIA Sono presenti Concorsi di ammissione a cui potersi iscrivere. Procedi cui fraemissione

Home

Per essere sicuro che la tua iscrizione al concorso sia stata inoltrata, clicca sul Menu, poi "Segreteria → Bandi di ammissione"

per visualizzare la lista dei concorsi a cui sei iscritto.